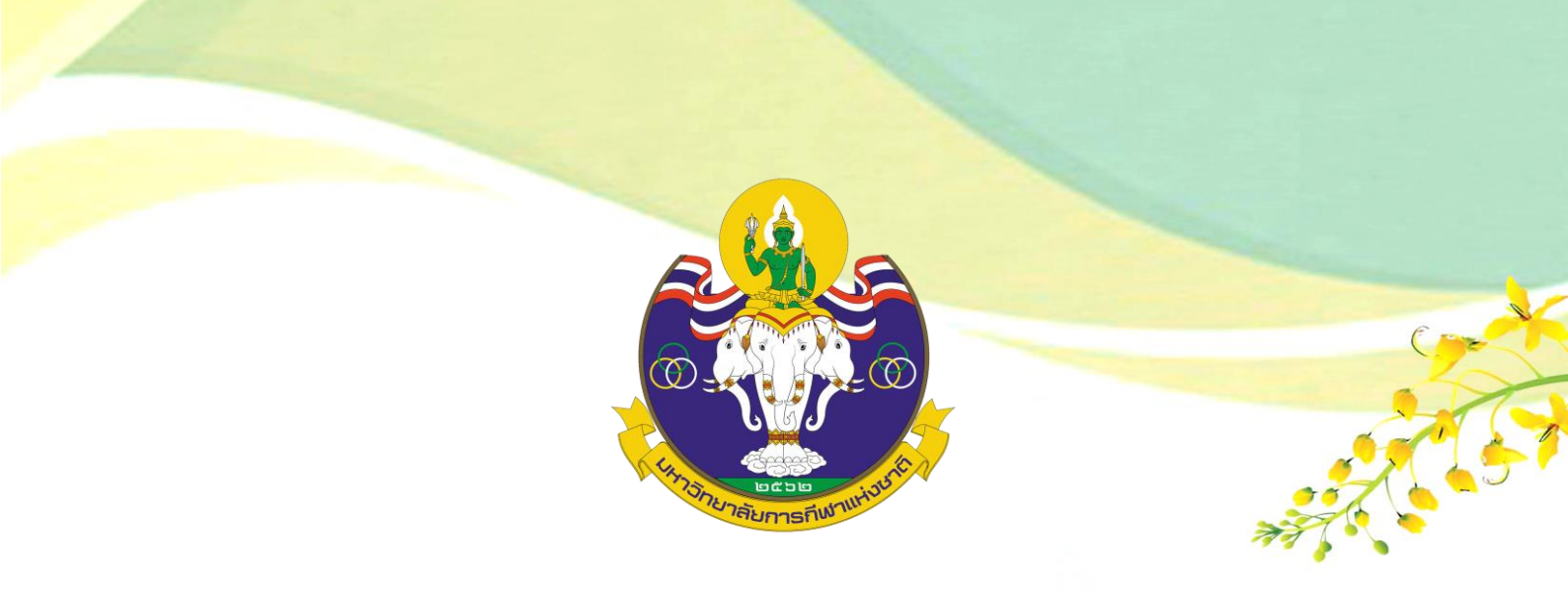

# คู่มือการเข้าร่วมการประชุมวิชาการนานาชาติ

## มหาวิทยาลัยการกีฬาแห่งชาติ

กองส่งเสริมวิชาการ

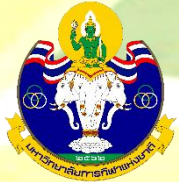

## ้ คู่มือการเข้าร่วมการประชุมวิชาการ<mark>นานาชาติ มหาวิทยาลัยการกีฬาแห่งชาติ</mark>

- 1. การเข้าร่วมการประชุมวิชาการนานาชาติ มหาวิทยาลัยการกีฬาแห่งชาติ สามารถเข้าถึงได้ 2 ช่องทาง ดังนี้
  - 1.1 การเข้าถึงเว็บไซต์ผ่านเว็บไซต์ มหาวิทยาลัยการกีฬาแห่งชาติ ไปที่ www.tnsu.ac.th เมื่อเข้าไปที่หน้า

เว็บไซต์ เลื่อนจอลงมาจะพบแบนเนอร์ (ICON)

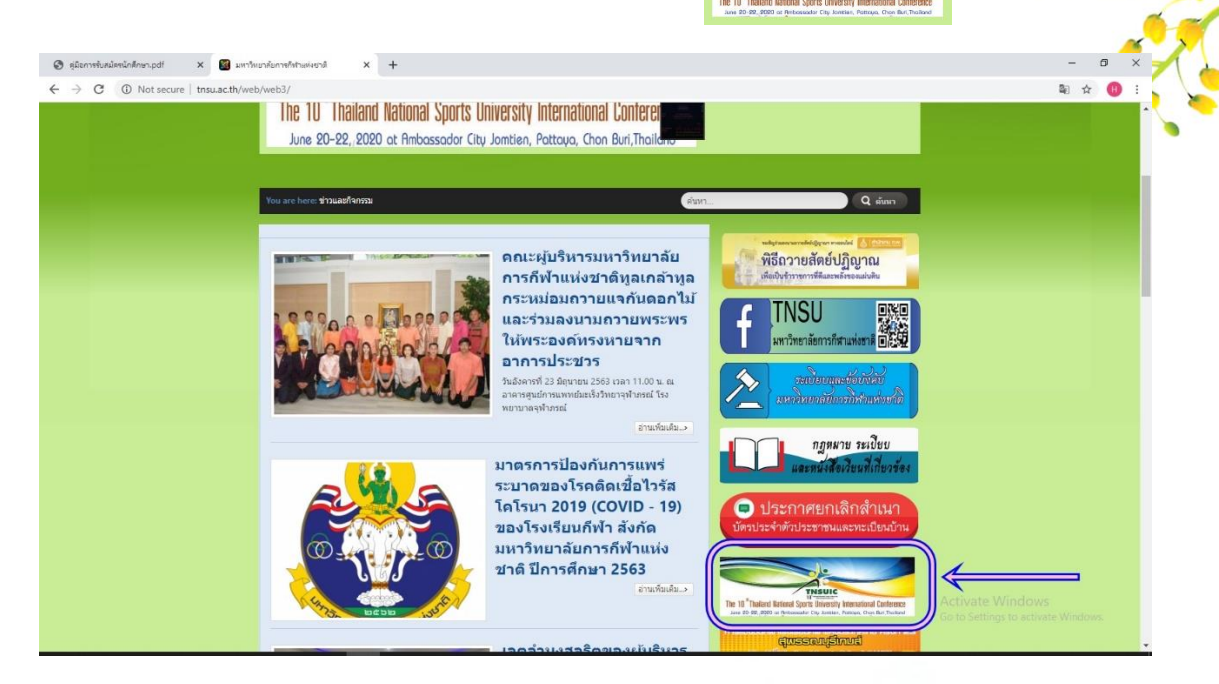

1.2 การเข้าสู่เว็บไซต์การประชุมวิชาการนานาชาติ มหาวิทยาลัยการกีฬาแห่งชาติโดยตรง ไปที่ https://www.tnsu-conference.com

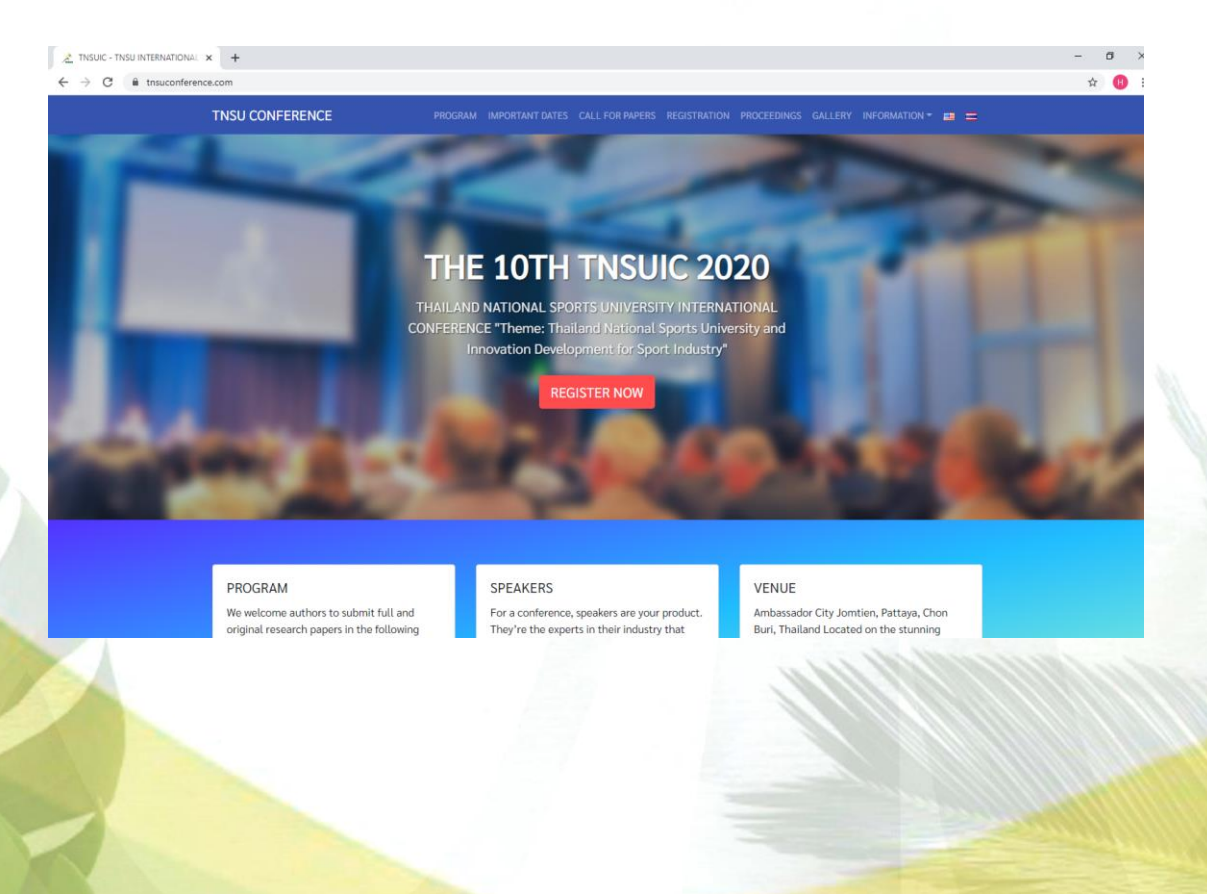

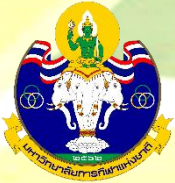

 เมื่อเข้าสู่หน้าเว็บไซต์ได้แล้ว จะพบคอลัมน์ Important Dates ในหน้านี้จะแสดงกำหนดเวลาในการส่งบทคัดย่อ และบทความ

|                                    | PROGRAM IMPORTANT DATES CALL F | OR PAPERS REGISTRATION |
|------------------------------------|--------------------------------|------------------------|
| IMPORTANT DATE                     | S                              |                        |
| Deadline for Abstract Submission   | 10 Feb 2020                    |                        |
| Notification of Abstract Acceptan  | ace 20 Feb 2020                |                        |
| Deadline for Full Paper Submissic  | on 20 Mar 2020                 |                        |
| Notification of Review Results     | 10 Apr 2020                    |                        |
| Deadline for Revised Paper Subm    | ission 20 Apr 2020             |                        |
| Notification of Full Paper Accepta | ance 30 Apr 2020               |                        |
| Conference and Presentation        | 20 – 22 June 2                 | 020                    |

 ถัดมาในคอลัมน์ของ Call for Paper ในหน้านี้จะแสดงรายละเอียดการจัดทำบทความเพื่อนำเสนอในรูปแบบ Oral Presentation และ Poster Presentation

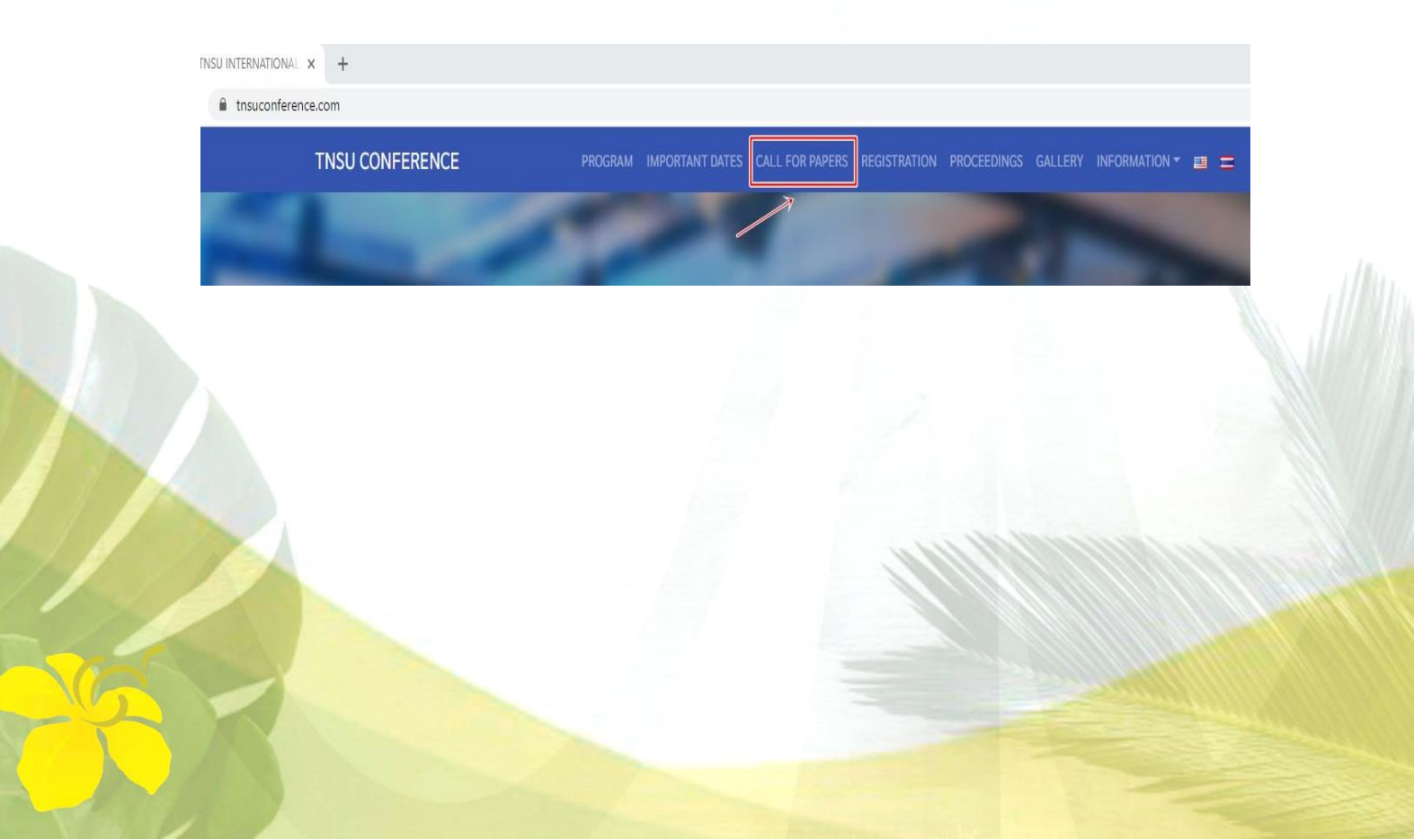

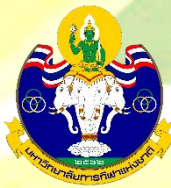

## ้รายละเอียดรูปแบบการจัดทำบทความเพื่อ<mark>นำเสนอในการประชุมวิชาการนานาชาติ</mark> มหาวิทยาลัยการกีฬาแห่งชาติ

### CALL FOR PAPERS

#### Format of presentation

#### Oral Presentation

The language use must be in English, with a total of 15 minutes allocated to each oral presentation, including a 5 minute docusion.

#### Poster Presentation

The authors are required to install / setup their posters one day before their scheduled presentation, as specified in the conference program. The authors are expected to be at the exhibition during all the assigned sessions-especially during Poster Format the opening ceremony.

Poster Guideline

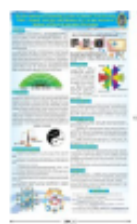

#### Manuscript preparation guidelines

Poster preparation

#### Poster Layout

All manuscript must be printed in English on a poster size of 90 x 120 cm (width x height). The Title, use bold, Times New Roman, font size 100 pt., and the text font is at least 32 pt... The poster must include the illustration. The author presented in poster format need to take responsibility of his own costs and bring the poster to the conference venue himself.

It must include Title, Author and Co-authors, Institution, Significance of the study, Research Objectives, Methodology, Result Findings, Discussion and Conclusion and References.

#### Poster Presentations/ Installations:

will be performed throughout the conference, from June 20th - 22nd, 2020. The presenter can install and store poster by him / herself.

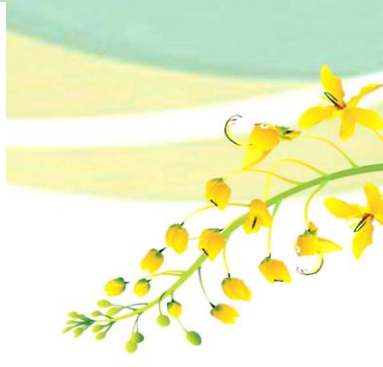

| 1. PAPER LENGTH                  | The largth of paper may be up to 6-10 pages for oral presentation and poster presentation.                                                                                                    |
|----------------------------------|----------------------------------------------------------------------------------------------------|
| 2.FONT                           | Time New Roman                                                                                                    |
| 3. SPECIFICATION OF FONT<br>SIZE | 14 point fant size with bold should be written for Article Title     12 point fant size with bold should be written for Sub-Topic     12 point fant size normal should be written for Context                                                                                                    |
| 4. PAGE SETTING                  | Top margin 1.0 inch     Bottom margin 1.0 inch     Laft margin 1.0 inch     Right margin 1.0 inch                                                                                                    |
| 5.COMPONENTS OF<br>ARTICLE       | <ul> <li>Cover page (should not be exceeded 1 page of A4) consists of;</li> <li>Article title should be in the middle of a page. It should be concise and comprehensive. The length of the title should not be more then 2 lines.</li> <li>Author's name must be aligned on the right side under the article title and there is no need to put name title on it. The first letter should be written with uppercase letter such as Nichanan Dongcharoen etc. In case of the article title and there is no 10 point form size at the end of summans and the extensis should be marked by power of 10 point form size at the end of summans and the extensis should be marked by power of 10 point form size at the end of summans and the extensis should be marked by power of 10 present their articles.</li> <li>Organization's name or author's university should be specified on the right side in the next line. Prevent should be marked in front of organizations as the order of authors in case of the article stime starts are into their and there is no need to write power on it).</li> </ul> |

### 4. ถัดมาด้านล่างของหน้าจอ จะพบคอลัมน์ดาวน์โหลดเอกสารต่าง ๆ สำหรับส่งบทความ

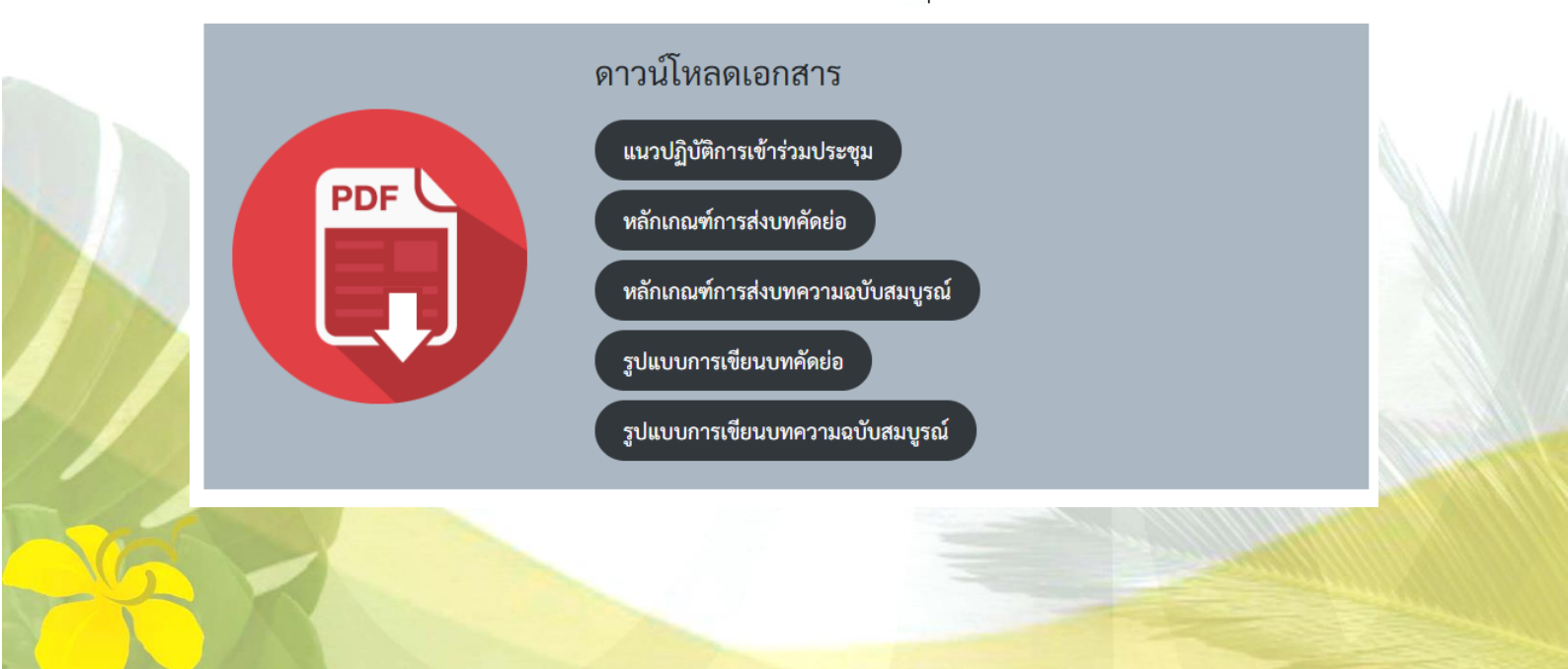

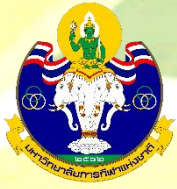

5. ถัดมาเลือก register เพื่อลงทะเบียน ส่งบทความเพื่อนำเสนอในการประชุมวิชาการนานาชาติ มหาวิทยาลัย การกีฬาแห่งชาติ

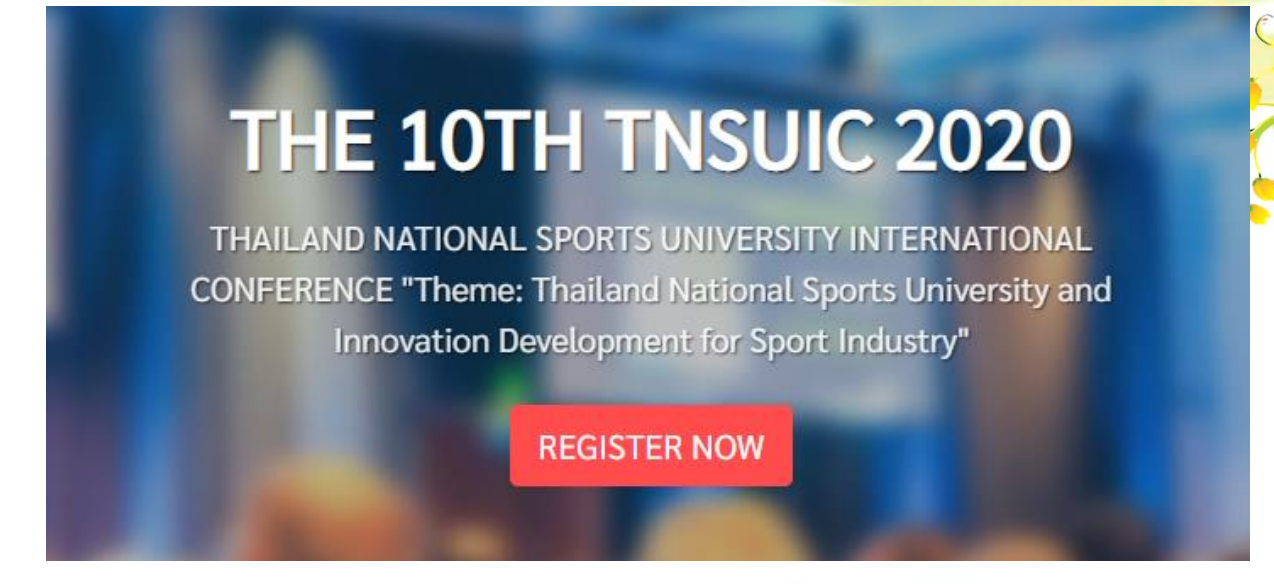

6. กรอกรายละเอียดให้ครบทุกช่อง

| Adress*         Home address (include postal code)         3       ที่อยู่         อีเมล       Email*         Organization Name*         Conganization Name*         Conganization Name*         Conganization Name*         Syluppennizet         Syluppennizet         Participation*         Syluppennizet         Backty         Backty                                                                                                    |                   | REGISTRATION ซื่อ<br>Prefixes * First Name * 1 Last N                | นามสกุล |
|----------------------------------------------------------------------------------------------------|-------------------|----------------------------------------------------------------------|---------|
| δlusa          Phone    AinTin / HuizeBanu    Organization Name* Company / Organization (Company / Organization) Stonmanuty - Organization (Company / Organization) Stonmanuty - Organization Stonmanuty - Organization Stonma |                   | Address *<br>Home address (include postal code)                      |         |
| stulin / / H & JOVI &<br>South / / H & JOVI &<br>Netionality 6<br>Atghanistan 6<br>Atghanistan 6<br>Faculty<br>Noter Presentation *<br>Faculty<br>Noter Presentation 8<br>()<br>Poster Presentation 8<br>()<br>Neticipation 8<br>()<br>()<br>()<br>()<br>()<br>()<br>()<br>()<br>()<br>()                                                                                                    | อีเมล             | Email * Phone Phone                                                  | 4       |
| syduruun sin sin sin sin sin sin sin sin sin si                                                                                                    |                   | Solutionality สัญชาติ<br>■ Afghanistan                               |         |
|                                                                                                    | รูปแบบการเข้าร่วม | Participation * Poster Presentation Partury SwesementerSinshueseters | ~       |

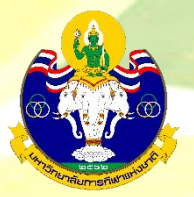

- 6.1 รูปแบบการเข้าร่วม ในหมวด Participation
  - 6.1.1 กรณีที่เป็นผู้นำเสนอ ให้เลือ<mark>กว่าจะนำเสนอรูปแบบ Oral presentation ห</mark>รือ Poster presentation
  - 6.1.2 กรณีที่ประสงค์จะเข้าร่วมการประชุมวิชาการนานาชาติ โด<mark>ยไม่นำเสนอบทความ เลือก Audien 🤄</mark>

| Participation *                         | 2     |
|-----------------------------------------|-------|
| Audience 🗸                              | - M 🍌 |
| Oral presentation                       |       |
| Poster Presentation                     |       |
| Audience                                |       |
| All kinds of food Halal food Vegetarian |       |

7. หลังกรอกข้อมูลในส่วนต่างๆครบแล้ว เลือก <sub>Register</sub> เป็นอันเสร็จสิ้นขั้นตอนการลงทะเบียน

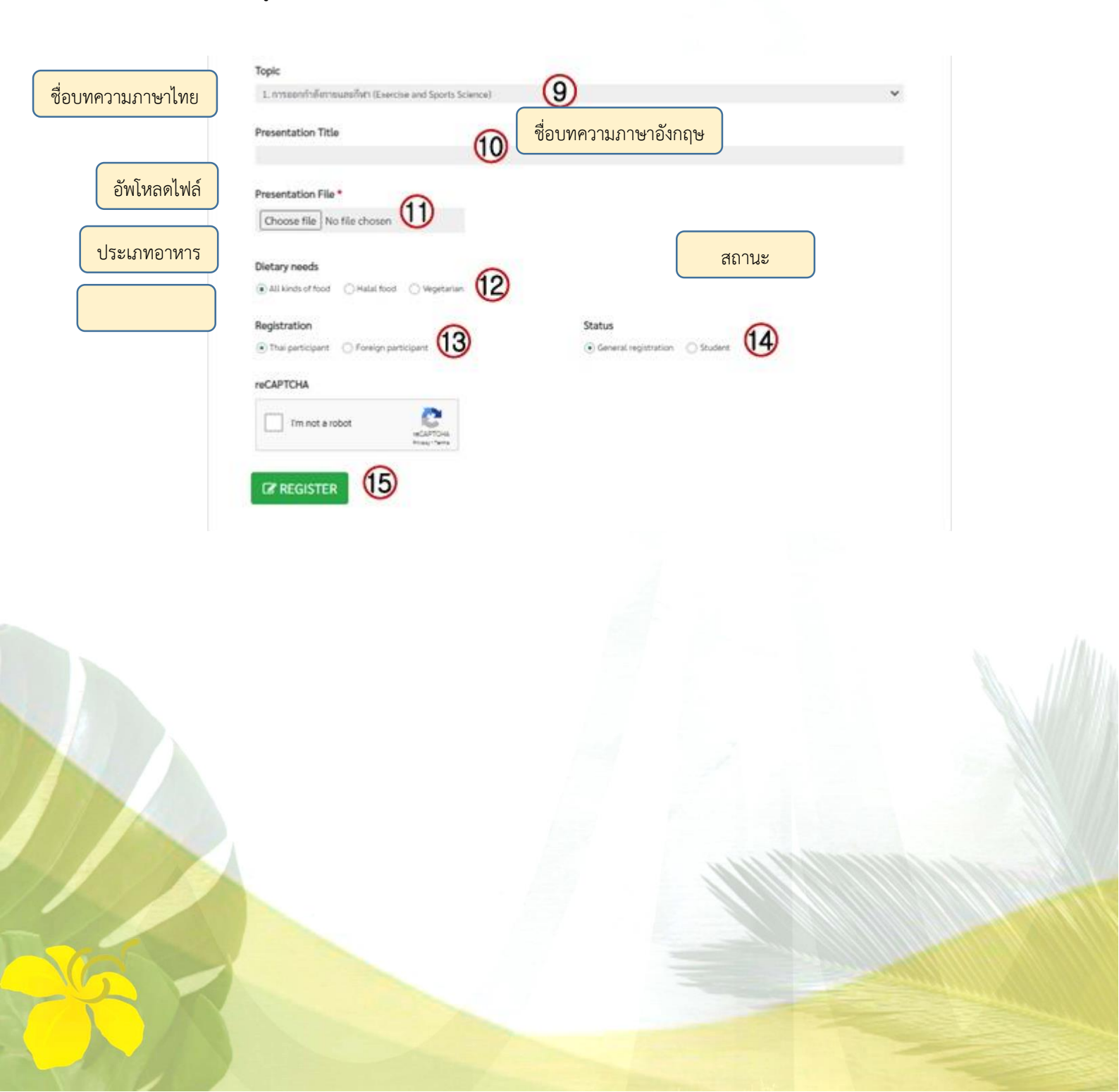